## **GL String and Project Account Entry**

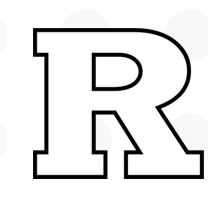

## **GL String Entry:**

• If you need to change the GL account being charged, click the blue icon next to account field and the full string will show in a separate box.

| Account 9    | 00.1530.724   | 0.0001.100        | .8300.56080.( 🗟                                                          |
|--------------|---------------|-------------------|--------------------------------------------------------------------------|
|              |               |                   |                                                                          |
| Account      |               |                   | ×                                                                        |
| Hide Segment | s             |                   |                                                                          |
|              | Unit          | 900 🔻             | Central Units                                                            |
|              | Division      | 1530 🔻            | University Procurement<br>Services                                       |
|              | Organization  | 7240 🔻            | Procurement General                                                      |
|              | Location      | 0001 🔻            | University Wide                                                          |
|              | Fund Type     | 100 🔻             | Unrestricted Operating<br>General                                        |
|              | Business Line | 8300 🔻            | G&A Finance &<br>Accounting                                              |
|              | Account       | 56080 -           | <ul> <li>Travel Lodging &amp;<br/>Accommodations<br/>Domestic</li> </ul> |
|              | Activity      | 0000 🔻            | None                                                                     |
|              | IntraUnit     | 000 🔻             | Unit Default                                                             |
|              | Future        | 00000 •           | None                                                                     |
|              |               | Sea <u>r</u> ch R | Reset   O <u>K</u> <u>C</u> ancel                                        |

• Change the value in each box corresponding to the appropriate string segment. You can also use the dropdown menu and the search feature. Click <u>OK</u> to keep changes.

| Unit   | 900    | Central Units                              | Search and Select: Unit |          |
|--------|--------|--------------------------------------------|-------------------------|----------|
| ision  | 100    | CMD Chancellor                             | Search                  | Adva     |
| ation  | 110    | CMD FASC Faculty of Arts & Sciences C      |                         |          |
| ation  | 120    | CMD CLAW School of Law Camden              |                         |          |
| auon   | 130    | CMD SBC School of Business Camden          | Value 900               |          |
| Туре   | 140    | CMD SON School of Nursing Camden           | Description             |          |
| Line   | 150    | CMD Athletics Division III Intercollegiate |                         |          |
| count  | 155    | CMD Bookstore & Campus Retail              |                         | Search R |
|        | 160    | CMD Dining                                 | Value Description       |          |
| tivity | 165    | CMD Housing                                | No rows to display      |          |
| aUnit  | 170    | CMD Parking                                |                         |          |
| uture  | Search |                                            |                         | окс      |

## **Project Account Entry:**

**Organization RUTGERS BU.** 

| Search            | Advanc                 | Expenditure Organization          |  |
|-------------------|------------------------|-----------------------------------|--|
| Match 💿 All 🔵 Any | ** At least one is req | Funding Source                    |  |
| ** Value          |                        | RU Initiative                     |  |
| ** Description    |                        | Project Transaction Location      |  |
|                   | Search                 | Project Transaction Business Line |  |
|                   | Jouren Inc             | Project Transaction Activity      |  |
| Value             | Description            |                                   |  |

12.21.23

## University Procurement Services Training

• Six digit project numbers can be entered into the appropriate field or can be found using the search feature. When entered, a task number will prepopulate. Depending on the type of account a contact number and funding source will as well. Projects also have a string associated with the number. If the string segments in the project number differ from those in the GL string account box, DO NOT CHANGE. Project string will be charged.

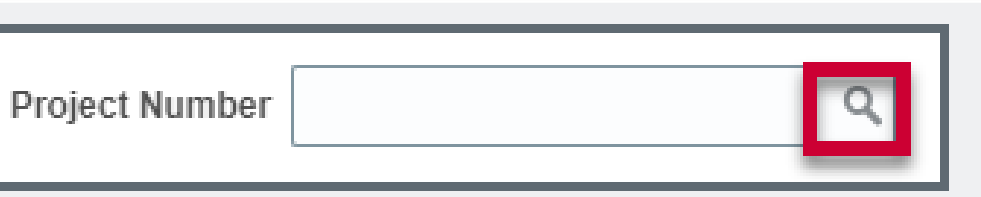

• Click the <u>magnifying glass</u> icon to open the search. Click on a value to select it, then click **OK**. If needed fill in the other project related fields i.e., **Expenditure Organization, Project Transaction Location, Project Transaction** Business Line. These fields are not required. DO NOT USE Expenditure